## volaris

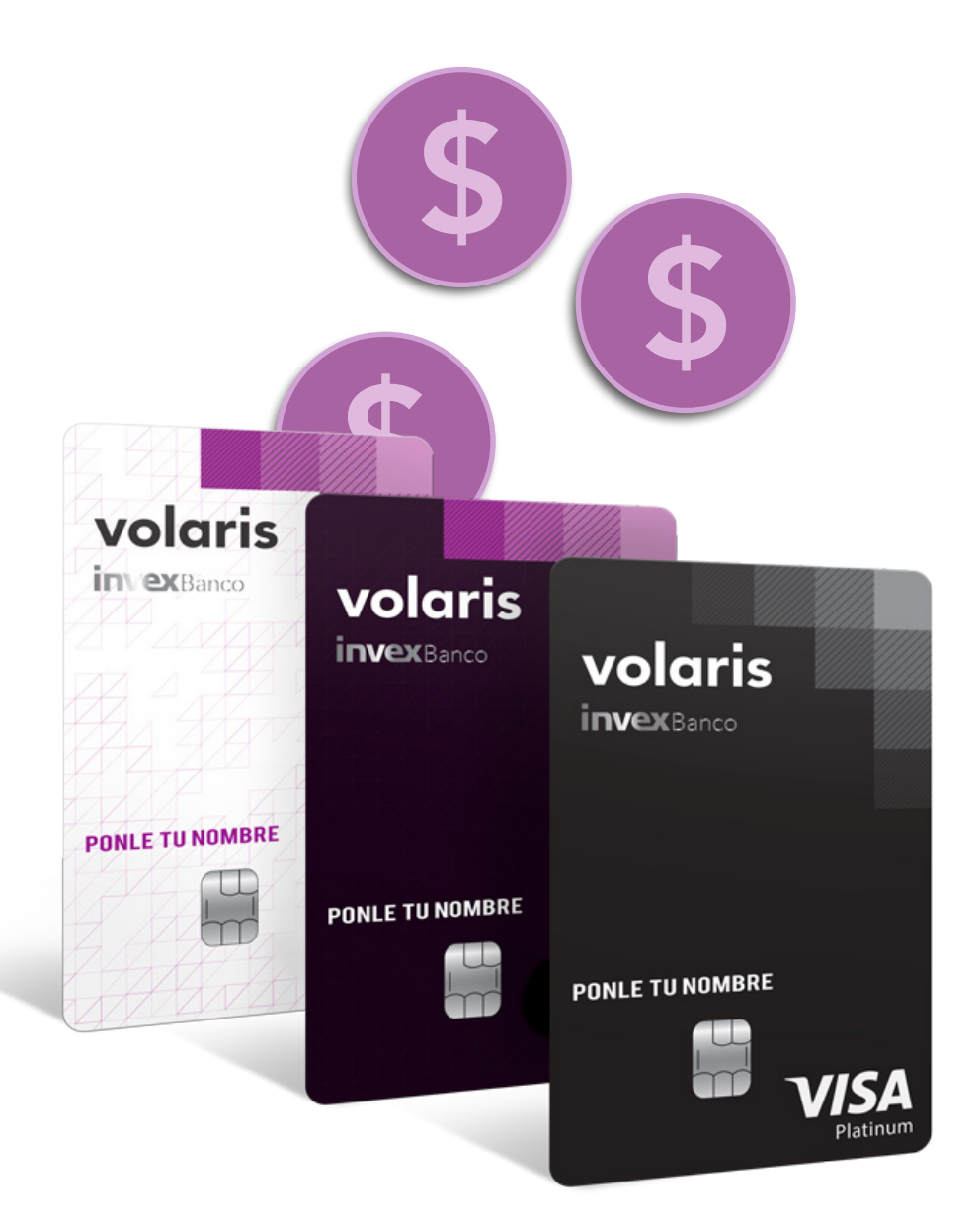

## Tu monedero Volaris

## Para consultar tu saldo o comprar un boleto de avión con tu monedero Volaris.

1.Ingresar a **www.volaris.com** e inicia sesión en la parte superior derecha con el usuario y contraseña con el que se dio de alta la tarjeta

| volari   | s 🕂                                             | Ingrese a su cuenta X                                                                                                    | Q, ESP/\$MXN | Iniciar sesión Registro |
|----------|-------------------------------------------------|----------------------------------------------------------------------------------------------------|--------------|-------------------------|
| Reservar | Pase de abordar Prepara ta                      | Registrate para reservar más rápido, recibir promociones<br>exclusivas y las mejores ofertas.<br>Volaris o miembro V.club Agencia de Viajes o VEmpresa<br>Email*<br>Contraseña*<br>¿Olvidaste tu contraseña?<br>Tengo una contraseña temporal | Destinos Pro | moclones Ayuda          |
| •        | Selecciona tu origen Martes, Noviembre 07, 2017 | No soy un robot                                                                                                    |              |                         |
| -        | Adultos 1,                                      | ¿Aun no tienes una cuenta? Registrate aquí                                                                                                    | BUSCARIV     |                         |

2. Una vez iniciada sesión, encontrarás tu nombre y monto disponible de tu monedero electrónico en la parte **superior derecha** 

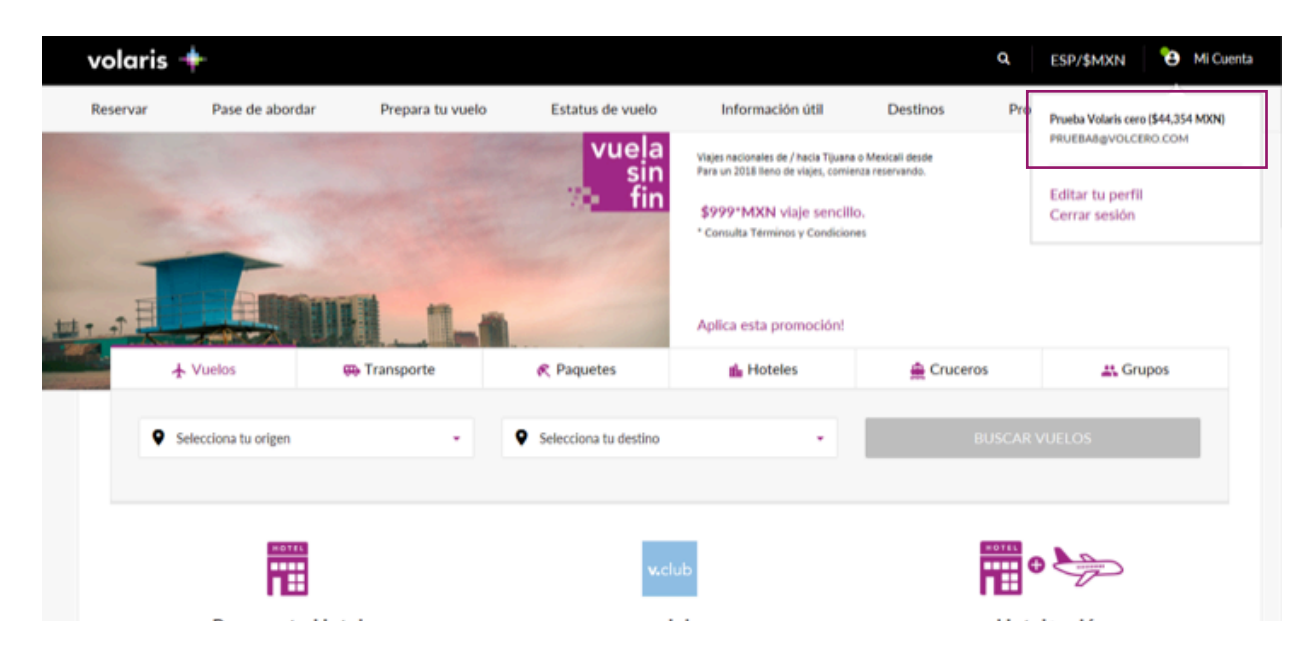

- Mi Cuenta volaris 💠 α ESP/\$MXN Reservar Pase de abordar Prepara tu vuelo Estatus de vuelo Información útil Destinos Promociones Ayuda 🚔 Cruceros ★ Vuelos 🚜 Grupos Transporte R Paquetes Hoteles 💿 Redondo 🔿 Sencillo Conoce las tarifas de servicios adicionales Aeropuertos México Cancún Sábado, Noviembre 25, 2017 Miércoles, Noviembre 22, 2017 Adultos 1, Código de Promoción BUSCAR VUELOS Reserva tu Hotel v.club Hotel+avión Aprovecha las grandes ofertas que tenemos para ti, y Únete ahora con una suscripción mensual Paquetes para tus vacaciones planea ya!
- 3. Comience su proceso de compra, seleccionando su **origen/destino, fecha de viaje y pasajeros.**

4. Seleccione tipo de tarifa (v.club, Limpia o Regular/Tarifa + Equipaje). En caso de que tenga v.club vigente o sea tarjetahabiente Volaris INVEX 2.0 que cuenta con el beneficio de membresía v.club individual, podrá elegir esa tarifa o de otra manera obtenerla en el siguiente paso

| əla    | ıris 🔶                                                  |                                                  |                                                           |                                                  |                                                           | ٩        | 📑 🔹 🤔 Mi Cuer                   |
|--------|---------------------------------------------------------|--------------------------------------------------|-----------------------------------------------------------|--------------------------------------------------|-----------------------------------------------------------|----------|---------------------------------|
| Ár     | rea de la Ciuda                                         | Pn<br>PR                                         | Prueba Volaris cero (\$44,354 MXN)<br>PRUEBA8@VOLCERO.COM |                                                  |                                                           |          |                                 |
| miér   | rcoles 22 de noviembre de                               | 2017                                             |                                                           | 🖻 Calendario                                     | de precios 🛛 🐺 Filtrar vi                                 | Le<br>Ec | ditar tu perfil<br>errar sesión |
| <      | Lunes<br>20 de noviembre de 2017<br>\$845 MON           | Martes<br>21 de noviembre de 2017<br>\$1,099 MON | Miércoles<br>22 de noviembre de 2017<br>\$845 MON         | Jueves<br>23 de noviembre de 2017<br>\$1,099 MON | Viernes<br>24 de noviembre de 2017<br>\$845 MON           | >        |                                 |
| c<br>s | Ordenar por:<br>Sale Llega                              | Escalas                                          | Tarifa v.club v.club<br>2 equipajes de mano (10kg)        | •                                                | 2 equipajes de mano (10kg)<br>1 Maleta documentada (25 kg | •        |                                 |
| 1      | MEX   CUN 05:30 AM 08:59 AI Ver detalles de vuelo       | M Directo                                        | \$1,147 MON                                               | \$1,099 MON                                      | \$1,273 MON                                               |          |                                 |
|        | MEX + CUN<br>07:07 AM 10:36 Al<br>Ver detalles de vuelo | M Directo                                        | Solo cuedan 7 aslentost<br>\$1,287 MON                    | \$1,449 MOON                                     | \$1,449 MON                                               |          |                                 |
|        | MEX → CUN<br>07:56 AM 11:25 AI                          | M Directo                                        | \$1,147 MON                                               | \$1,099 MODE                                     | \$1,273 MOON                                              |          |                                 |

| Vuelos 11 Clientes de Asier                                       | tos 📰 Opciona | des 🙀 Autos 🛱 Hotel                                                   | Page    |                                                                | paga                                          | * | \$1,273 MXN |
|-------------------------------------------------------------------|---------------|-----------------------------------------------------------------------|---------|----------------------------------------------------------------|-----------------------------------------------|---|-------------|
| Seguro llego<br>Cambio en tu boleto<br>Adelanta o atrasa tu vuelo |               | Prioridad de abordaje<br>Documentación exprés<br>Selección de asiento |         | Equipaje de mano d<br>1 equipaje docume<br>1 equipaje deportiv | le hasta 20 kg totales<br>Mado<br>o o musical |   |             |
| Detalles                                                          | Agregar       | Detailes                                                              | Agregar | Detalles                                                       | Agregar                                       |   |             |
|                                                                   |               |                                                                       |         |                                                                |                                               |   |             |

5. Los datos del cliente aparecerán precargados con la información del titular de la tarjeta. En caso de que haya seleccionado Tarifa Limpia o Tarifa regular/ Tarifa + Equipaje los datos podrán ser modificados. Si se selecciona Tarifa v.club aparecerán bloqueados sin poder modificarlos ya que para tarjetahabientes Volaris INVEX 2.0 la membresía aplica solo para el titular.

| volaris 🔶                                                                                      |                                                 |   | Q 🔢 👻 🔁 Mi Cuenta |
|------------------------------------------------------------------------------------------------|-------------------------------------------------|---|-------------------|
| 🛇 Yuelos 🎎 Clientes 🕀 Asientos 📰 Opcionale                                                     | i 🔛 Autos 🗇 Hotel 🗖 Pago                        |   | 🖬 \$2,723 MXN 👻   |
| Información del pasajero<br>Verifica que tus datos estén correctos, tal como aparecen en tu id | entificación / pasaporte.                       |   |                   |
| Cliente 1<br>Adulto 1 - Cliente principal                                                      |                                                 | ^ |                   |
| Nombre*                                                                                        | Apellidos"                                      |   |                   |
| PRUEBA                                                                                         | VOLARIS CERO                                    |   |                   |
| Fecha de nacimiento                                                                            | Génera:<br>() Hombre () Mujer                   |   |                   |
| Nacionalidad*                                                                                  |                                                 |   |                   |
| México *                                                                                       |                                                 |   |                   |
| Selecciona tu opción de documentación                                                          | Servicios adicionales necesarios?               |   |                   |
| Web Check-in(\$0 MXN) *                                                                        | 🗼 Servicios especiales 🥂 🖀 Viaja con tu mascota |   |                   |

| 🕲 Yuelos 👫 Clientes 🚔 Asientos 🖾 Opc                                           | onales 🔀 Autos 🚍 Hotel 🚍 Pago | 📌 \$2,723 MXN |
|--------------------------------------------------------------------------------|-------------------------------|---------------|
| Detalles de contacto<br>Te mantendremos informado sobre el estatus de vu       | lo.                           |               |
| Usar el nombre del cliente principal<br>Nombre*                                | Apelidos*                     |               |
| PRUEBA                                                                         | VOLARIS CERO                  |               |
| Email*                                                                         | Verificar email*              |               |
| PRUEBA8@VOLCERO.COM                                                            | PRUEBA8@VOLCERO.COM           |               |
| Número de teléfono                                                             |                               |               |
| MX+52 * 5553-5033-33                                                           |                               |               |
| Recibir información para mi reserva en el celular. (\$15 MXN)                  |                               |               |
| Acepto el uso de mis datos personales de acuerdo<br>con el Aviso de Privacidad |                               |               |
|                                                                                |                               |               |
|                                                                                |                               |               |

6. Seleccione el asiento de tu preferencia si desea comprarlo en ese momento

| volaris 🔶                                         |                                        |                                                                     |                                         | <b>q. 📑 🗸 🔁</b> Mici      | ienta      |
|---------------------------------------------------|----------------------------------------|---------------------------------------------------------------------|-----------------------------------------|---------------------------|------------|
| 🛇 Vaelos 🔮 Clientes 🙀 Asientos 📰 Opcional         | es 🖽 Autos 🚍 Hotel 🗖 Pago              |                                                                     |                                         | 📌 \$2,723 MXI             | 4 <b>+</b> |
| Recuerda! Tu tarifa limpia incluye un asiento sin | costo adicional                        |                                                                     |                                         |                           |            |
| A B C                                             | D E F                                  | Cd. de México / D.F. (MEX                                           | ) a Cancún (CU                          | N)                        |            |
|                                                   | ASIENTOS NO<br>DISPONIBLES             | Vuelo de salida - directo                                           |                                         |                           |            |
| ASIENTOS<br>RECOMENDADOS                          | ASIENTO<br>SELECCIONADO                | Cliente                                                             | Asiento P                               | Precio Quitar             |            |
|                                                   |                                        | PRUEBA VOLARIS CERO                                                 | \$                                      | \$0                       |            |
| «                                                 | >>                                     |                                                                     |                                         | Asientos: Siguiente vuelo | >          |
| PRIMERA FILA 1<br>PRIORIDAD DE 2                  |                                        | ¿Necesitas ayuda selecciona<br>De acuerdo a tus preferencias te rec | indo tu asiento?<br>comendamos la mejor | opción para ti.           |            |
| SALIDA 3                                          |                                        |                                                                     |                                         |                           |            |
| Aparta tu vu                                      | elo                                    |                                                                     | Continuar                               |                           |            |
| \$2017 Volan                                      | inos y Condiciones Aviso de Privacidad | Informacion legal                                                   |                                         |                           |            |

7. Agregue Opcionales, auto y hotel si lo deseas

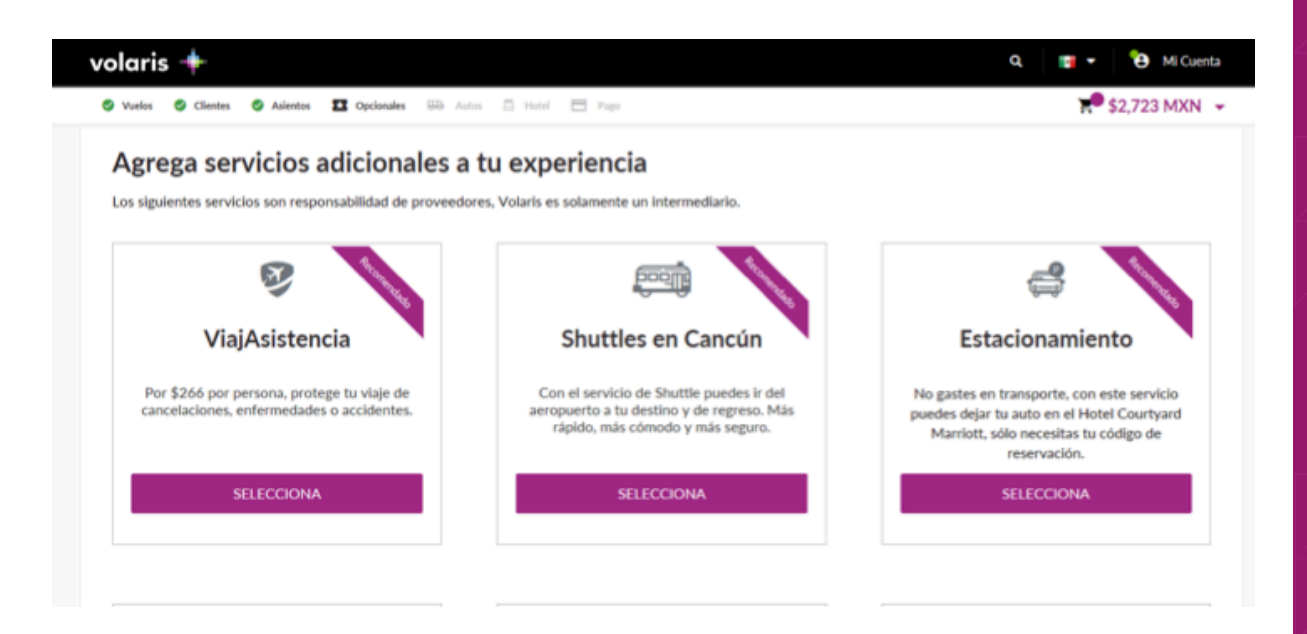

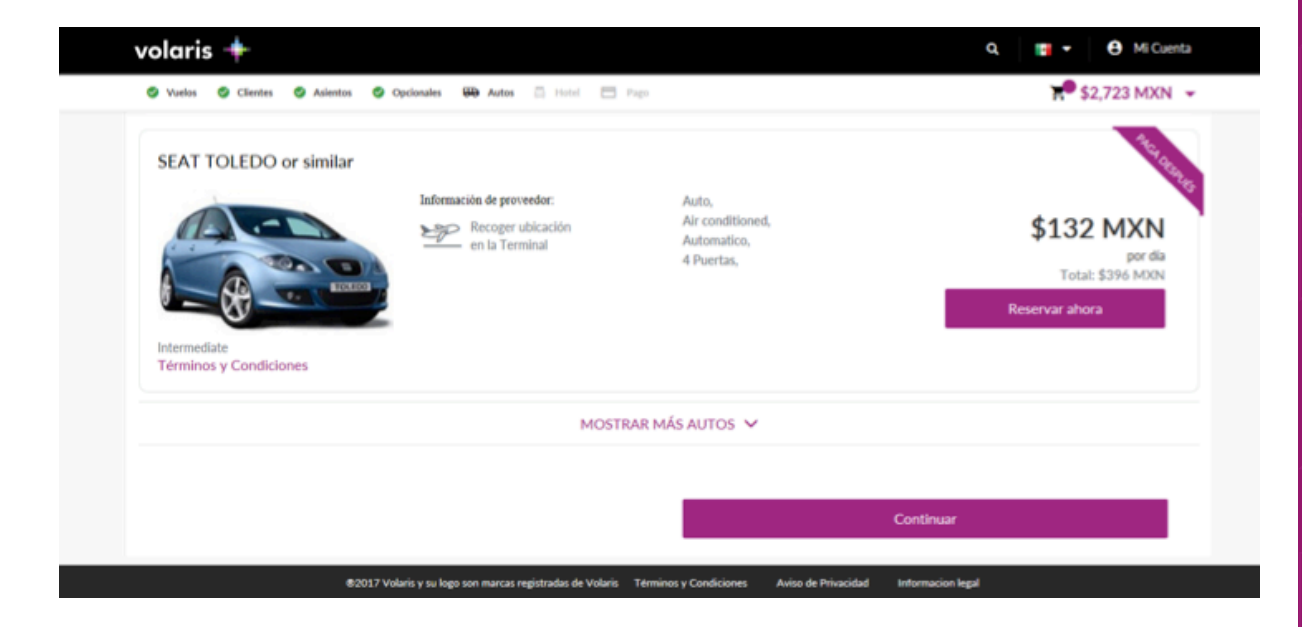

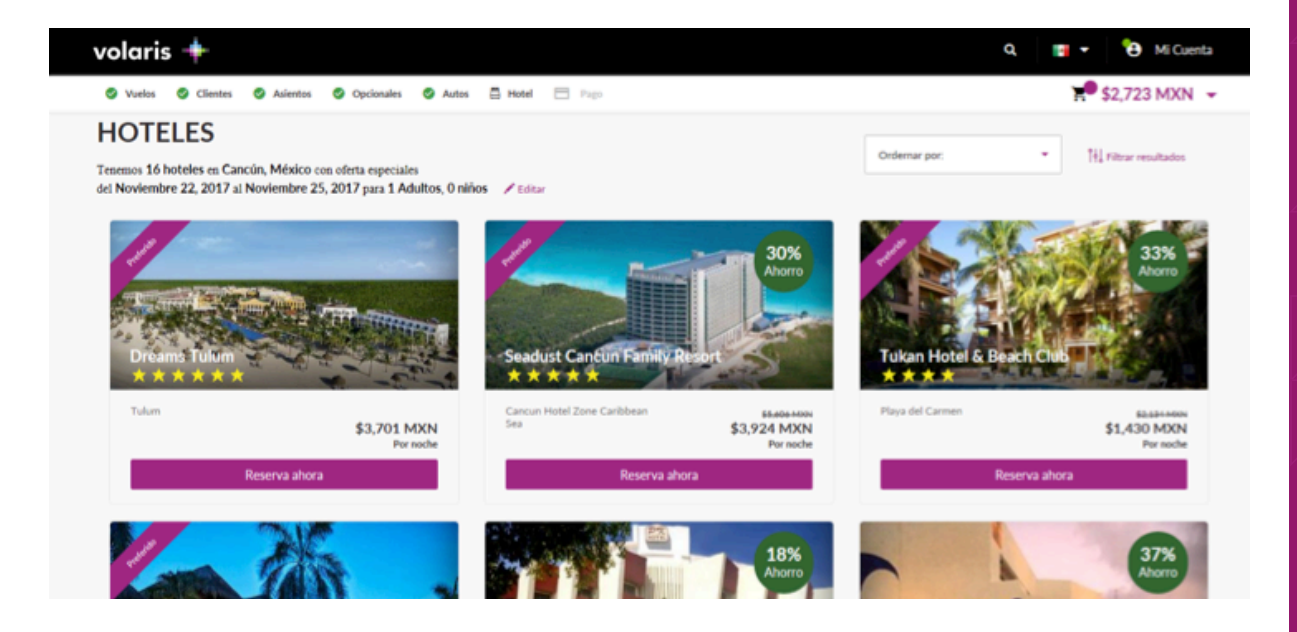

8. Seleccione la forma de pago "Monedero INVEX"

| 🥝 Vuelos 🥝 Clientes 🧔 Asientos | Opcion | ales 🔮 Autos 🥥 Hotel 🗖 Pago                                        |                                                    | 📌 \$2,723 MXN 🕞               |
|--------------------------------|--------|--------------------------------------------------------------------|----------------------------------------------------|-------------------------------|
| ③ Selecciona tu fo             | orma d | e pago                                                             |                                                    |                               |
| 🖶 Tarjetas                     | P      | aga con tu monedero electrór                                       | nico INVEX                                         |                               |
| PayPal                         | Pa     | ea tu tarifa hase servicios articionales e impuestos. No anlica na | ra servicios tercerizados. Si existe un saldo nend | iente, se deberá completar el |
| 🖶 En efectivo                  | pa     | go con tarjeta de crédito o débito.                                | e en reces en en acces en conste un anno perm      | and se see a surprise of      |
| 📮 Crédito electrónico          |        | Monedero INVEX                                                     |                                                    | ^                             |
| Todito Cash                    |        |                                                                    | <b>.</b>                                           |                               |
| Monedero INVEX                 | >      | Saldo en tu monedero electrónico INVEX                             | \$44,354 MXN                                       |                               |
| VISA Checkout                  |        | Cantidad a pagar con tu monedero electrónico INVEX                 | \$2,723 M0N                                        |                               |
| Masterpass                     |        | Total a pagar con tarjeta de crédito o débito                      | \$0 MXN                                            |                               |
|                                |        | Solicitar factura electrónica (opcional)                           |                                                    | ~                             |
|                                |        |                                                                    |                                                    |                               |
|                                |        |                                                                    |                                                    |                               |

9. Encontrará el total del Monedero disponible que podrá aplicar para esa reservación o si desea aplicar un monto menor o mantenerlo igual, modifique manualmente "Cantidad a pagar con tu monedero electrónico INVEX". Aparecerá abajo la opción para pagar con tarjeta de crédito con la que podrá finalizar su compra en caso que se tenga que completar el costo total con una segunda forma de pago.

| Vuelos Clientes Asientos Opcionales Autos Hotel Pago        <                                                                                                    | volaris 💠                                           |                                                                                                    | Q, 📑 🕶 🖨 Mi Cuenta                                                     |
|----------------------------------------------------------------------------------------------------|-----------------------------------------------------|----------------------------------------------------------------------------------------------------|------------------------------------------------------------------------|
| PayPal     Paga tu tarifa base, servicios adicionales e impuestos. No aplica para servicios tercerizados. Si existe un saldo pendiente, se deberá completar el pago con tarjeta de crédito o débito.     Crédito electrónico     Monedero INVEX     Saldo en tu monedero electrónico INVEX     Saldo en tu monedero electrónico INVEX     Sudo en tu monedero electrónico INVEX     Sudo en tu monedero electrónico INVEX     Sudo en tu monedero electrónico INVEX | 🛛 Vuelos 🖉 Clientes 🖉 Asiento                       | Opcionales O Autos O Hotel 🗖 Pago                                                                                                    | 📌 \$2,723 MXN 👻                                                        |
| Monedero INVEX     Monedero INVEX       Image: Todito Cash     Saldo en tu monedero electrónico INVEX       Image: Monedero INVEX     Saldo en tu monedero electrónico INVEX       Image: Monedero INVEX     Cantidad a pagar con tu monedero electrónico INVEX                                                                                                    | PayPal  En efectivo  Crédito electrónico            | Paga tu tarifa base, servicios adicionales e impuestos. No aplica para servici<br>pago con tarjeta de crédito o débito.                                                     | ios tercerizados. Si existe un saldo pendiente, se deberá completar el |
| Total a pagar con tarjeta de crédito o débito                                                                                                    | Todito Cash Monedero INVEX VISA Checkout Masterpass | Monedero INVEX     Saldo en tu monedero electrónico INVEX     Cantidad a pagar con tu monedero electrónico INVEX     Total a pagar con tarjeta de crédito o débito          | \$44,354 MXN<br>\$1.000 MXN<br>\$1,723 MXN                             |
| Pague el importe restante con tarjeta de crédito     ^       Datos de la tarjeta     Fecha de expiración       Número de tarjeta     Mes'       4111-1111     VISA                                                                                                    |                                                     | Pague el importe restante con tarjeta de crédito Datos de la tarjeta Número de tarjeta 4111-1111 VISA Fecha de expiración Mes' Año Solicitas foctura electrónica (oncienal) | CW* CW* ■                                                              |

10. Finalice su compra en **"Paga tu viaje"** para obtener la clave de reservación. **¡Todo listo para tu viaje!** 

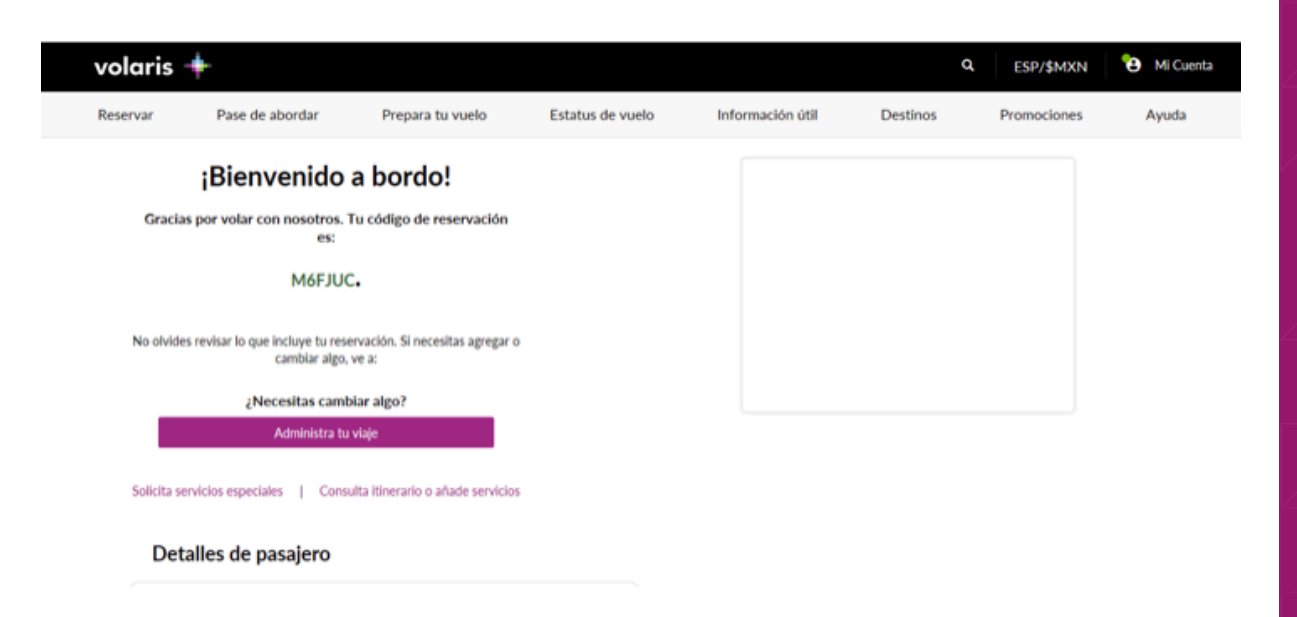

## Tu Monedero Electrónico Volaris

Así puedes consultar tu saldo o comprar un boleto de avión con tu monedero electrónico Volaris:

- 1. Ingresa a **www.volaris.com** e inicia sesión con el usuario y contraseña con los que diste de alta tu tarjeta Volaris INVEX.
- 2. Consulta el monto disponible en tu monedero electrónico después de iniciar sesión, en la parte **superior derecha** de la página.
- 3. Para comprar, inicia tu proceso de reservación: selecciona **origen/destino, fecha de viaje y cantidad de pasajeros.**
- 4. Selecciona el tipo de tarifa con la que quieres pagar (Tarifa v.club, Tarifa Limpia, Tarifa Regular para vuelos nacionales o Tarifa + Equipaje para internacionales). Si tienes v.club vigente o Volaris INVEX 2.0, que te da tu membresía v.club Individual, puedes elegir comprar tu vuelo con la Tarifa v.club.
- 5. Los datos del cliente aparecerán precargados con la información del titular de la tarjeta. Si seleccionaste Tarifa Limpia, Tarifa Regular o Tarifa + Equipaje, los datos podrán ser modificados. Si seleccionaste Tarifa v.club, estos aparecerán bloqueados sin poder modificarlos, ya que para tarjetahabientes Volaris INVEX 2.0 la membresía aplica sólo para el titular.
- 6. Selecciona el asiento que prefieras si deseas comprarlo en ese momento.
- 7. Agrega los opcionales que quieras, incluyendo hotel y/o auto, si lo deseas.
- 8. Selecciona "Monedero INVEX" como tu forma de pago.
- 9. Encontrarás el total del Monedero disponible que puedes aplicar para esa reservación. Si deseas aplicar un monto menor o mantenerlo igual, modifica manualmente la "Cantidad a pagar con tu monedero electrónico INVEX". Aparecerá abajo la opción de pagar con tarjeta de crédito con la que podrás finalizar tu compra en caso de que debas completar el costo total con una segunda forma de pago.
- 10. Finaliza tu compra en "Paga tu viaje" para obtener la clave de reservación.

¡Así tendrás todo listo para tu viaje!